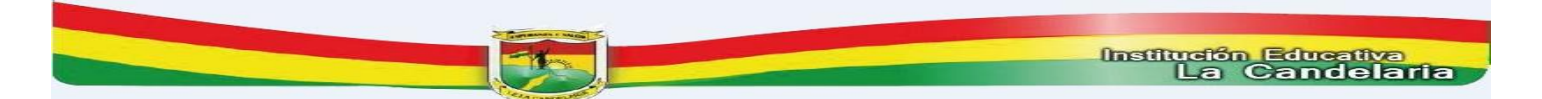

# INSTRUCTIVO INSCRIPCIONES ALUMNOS NUEVOS - AÑO 2021

# **IMPORTANTE:**

Este es un sistema de información donde los padres de familia ingresan para SOLICITAR UN CUPO en la Institución Educativa, LO CUAL NO SIGNIFICA QUE AL REGISTRARSE OBTENGA EL CUPO EN LA INSTITUCIÓN.

## 1. SÓLO HAY DISPONIBILIDAD DE CUPOS PARA LOS SIGUIENTES GRADOS:

- En la sede La Candelaria: 2°,3°, 5°
- En la sede La Esperanza: 1°, 2°, 3°

| PROCEDIMIENTO 1: |                                                                                                    |                                                                                                    |  |
|------------------|----------------------------------------------------------------------------------------------------|----------------------------------------------------------------------------------------------------|--|
|                  |                                                                                                    |                                                                                                    |  |
| <b></b>          |                                                                                                    |                                                                                                    |  |
| PASO 1           | Ingrese a la pagina web                                                                                                    | http://www.ielacandelariamedellin.edu.co                                                                                                  |  |
| PASO 2           | Dé clic en                                                                                                    | INSTRUCTIVO INSCRIPCIONES ALUMNOS NUEVOS -<br>AÑO 2021                                                                                    |  |
| PASO 3           | Dé Clic en el link                                                                                                    | INSCRIPCIONES 2021                                                                                                    |  |
| PASO 4           | Aparecerá un recuadro, en el cual debe seleccionar                                                                                                    | AÑO 2021     Luego dé clic en el botón ACEPTAR                                                                                            |  |
| PASO 5           | Aparecerá un recuadro, en el cual debe seleccionar                                                                                                    | <ol> <li>Tipo de documento</li> <li>Luego digite el número de documento de identidad DEL<br/>ESTUDIANTE.</li> </ol>                       |  |
| PASO 6           | Dé Clic en                                                                                                    | <ol> <li>NO SOY UN ROBOT</li> <li>Luego, dé clic en el botón ACCEDER</li> </ol>                                                           |  |
| PASO 7           | Seleccione                                                                                                    | <ol> <li>El grado al que aspira</li> <li>luego dé clic en cerrar</li> </ol>                                                               |  |
| PASO 8           | Digite                                                                                                    | Toda la información del estudiante, EN MAYÚSCULA SOSTENIDA y<br>sin omitir ningún campo y tenga en cuenta que sea real la<br>información. |  |
| PASO 9           | En la pregunta SEDE A LA QUE ASPIRA, debe seleccionar una de las siguientes opciones                                                                                                    | <ol> <li>SEDE LA CANDELARIA: 2°,3°, 5°</li> <li>SEDE LA ESPERANZA: 1°, 2°, 3°</li> </ol>                                                  |  |
| PASO 10          | Lea detenidamente los términos y condiciones y si<br>desea continuar con la inscripción, dé clic en;                                                                                                    | <ol> <li>"Aceptar los términos y condiciones"</li> <li>Luego, dé clic en el botón ACEPTAR nuevamente.</li> </ol>                          |  |
| PASO 11          | Los campos que aparecen en color verde son obligatorios.<br>Observe los campos seleccionados en la siguiente imagen.<br>Debe diligenciar la información en las pestañas indicadas (Ver imagen)<br>Maser construction:<br>Hoja de Vida - Inscripciones |                                                                                                    |  |
|                  | Inscripción Familia Características Salud Campos dinámicos<br>Los campo Información general de su ps. Ingrese toda la información requerida.                                                                                                    |                                                                                                    |  |
|                  | Debe diligenciar TODA la información en las siguientes pestañas:                                                                                                    | <ol> <li>Inscripción</li> <li>Familia</li> <li>Características</li> <li>Salud</li> </ol>                                                  |  |
| PASO 12          | una vez que haya terminado de ingresar toda la información (es un poco lento, tenga paciencia hasta que le cargue el formulario), dé clic en:                                                                                                    | GUARDAR                                                                                                    |  |
| PASO 13          | Le saldrá un recuadro con una advertencia, lea bien y dé clic en:                                                                                                    | ACEPTAR                                                                                                    |  |
| PASO 14          | El sistema le carga la información que ingresó                                                                                                    |                                                                                                    |  |

Institución Educativa La Candelaria

#### **PROCEDIMIENTO 2:**

### DOCUMENTOS REQUERIDOS QUE DEBEN ESCANEAR Y ANEXAR QUIENES SOLICITEN CUPO EN LA INSTITUCIÓN EDUCATIVA

Fotocopia registro civil legible y en buen estado y/o tarjeta de identidad si ya es mayor de 7 años

Fotocopia EPS y/o SISBÉN

Copia del carnet de vacunas Fotocopia de la cédula de los padres

Rh si no está relacionado en el registro

Si es desplazado presentar el certificado

Último Boletín de calificaciones del año 2020

Copia hoja de vida

Calificaciones en papel membrete:

- <u>Si es primaria:</u> certificado del grado anterior que aspira
- <u>Si es secundaria</u>: certificados desde el grado 5° al grado anterior al que aspira

Certificado en papel membrete del año en curso 2020 o constancia en trámite para la matricula

Retiro del simat (se verifica por sistema para la matricula)

#### **IMPORTANTE**:

- 1. Si la documentación requerida no se encuentra completa o la información suministrada es falsa, se anulará automáticamente su solicitud.
- La Institución Educativa verifica la información y la documentación adjunta. <u>SI CUMPLE CON TODOS</u> <u>LOS REQUISITOS</u> la institución le enviará al correo que usted ingresó en la inscripción la citación para legalizar el proceso de matrícula.
- 3. Si el estudiante es admitido para poder firmar matricula deben cumplir con todos los requisitos y <u>ASISTIR EL PADRE DE FAMILIA CON EL</u> <u>ALUMNO EL DÍA Y LA HORA EN QUE SEA</u> <u>CITACIDO.</u>

#### PARA ADJUNTAR LOS DOCUMENTOS **REALICE LOS SIGUIENTES PASOS:** Escanee en un solo documento PDF todos los PASO documentos en el mismo orden que se le indican en el 1 cuadro en los REQUISITOS QUE DEBE ADJUNTAR En la parte superior derecha aparece el siguiente recuadro. Identifique la imagen que se le indica aquí: PASO • Archivos Anexos 2 Documento del estudiante N U PASO Dé Clic en este ícono le abre un recuadro para 3 seleccionar el archivo que usted previamente escaneo en **PDF** y dar Clic en abrir El sistema automáticamente le muestra una flecha PASO 4 dé Clic en subir PASO Le aparecerá un recuadro que dice "el archivo se subió exitosamente" 5 Así debe quedar el formulario con toda la información adiunta PASO . - × Archivos Anexos 6 Documento del estudiante N 🖡 🖻 PASO Para finalizar, dé Clic en guardar y luego en PDF guarde el 7 formulario en su escritorio

**PROCEDIMIENTO 3:** 

## CRITERIOS A TENER EN CUENTA POR EL COMITÉ PARA LA ASIGNACIÓN DEL CUPO

| CRITERIO                   | PORCENTAJE |
|----------------------------|------------|
| Documentación completa     | 20%        |
| Hoja de vida               | 5%         |
| Rendimiento Académico      | 35%        |
| Hermanos en la Institución | 20%        |
| Cercanía a la Institución  | 20%        |

Nota: cualquier requerimiento legal está por encima de los criterios aquí definidos

HAGA CLIC AQUÍ PARA IR AL FORMULARIO DE INSCRIPCIÓN

Atentamente,

must

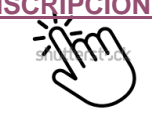

JORGE ELIECER MURIEL MURIEL Rector